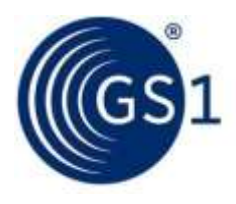

The Global Language of Business

# Guía de navegador de GPC GS1

Guía sobre cómo navegar en el explorador GPC

Release 2.0, Draft, Octubre 2021

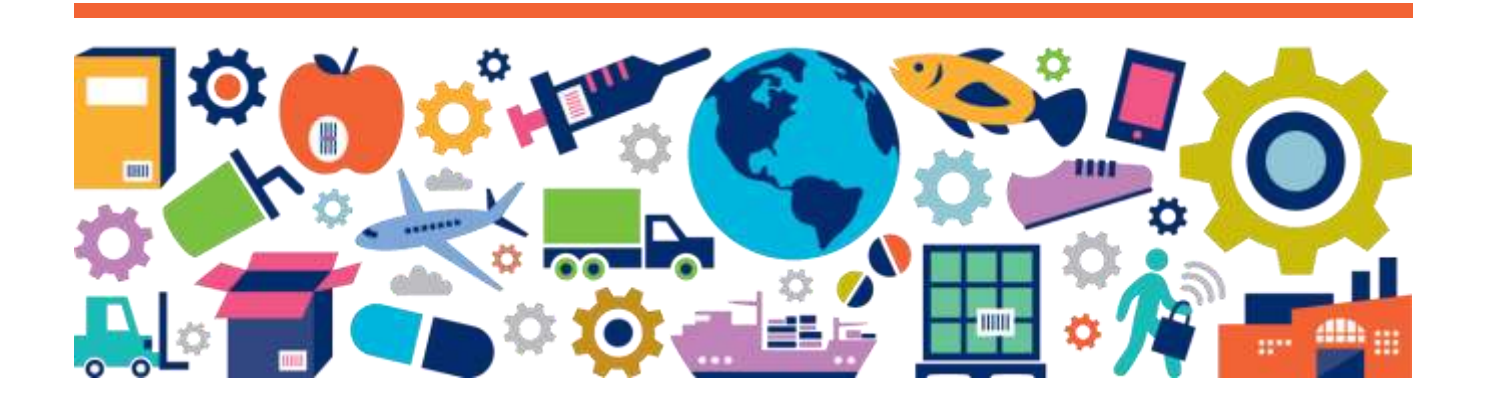

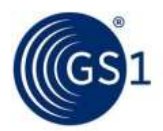

## Resumen del documento

| Elemento de documento     | Valor actual                                 |
|---------------------------|----------------------------------------------|
| Nombre del documento      | Guía de navegador de GPC GS1                 |
| Fecha del documento       | Octubre 2021                                 |
| Versión del documento     | 2.0                                          |
| Problema de documento     |                                              |
| Estado del documento      | Draft                                        |
| Descripción del documento | Guía sobre cómo navegar en el explorador GPC |

## Colaboradores

| Nombre    | Organización         |
|-----------|----------------------|
| Elsa Braz | GS1 – Oficina Global |
|           |                      |

## **Registro de cambios**

| Liberación | Fecha de cambio        | Cambiado por | Resumen de cambio |
|------------|------------------------|--------------|-------------------|
| 1.0        | Draft Inicial          | Elsa Braz    |                   |
| 2.0        | Nuevas características | Elsa Braz    |                   |

## Disclaimer

GS1 ®, bajo su Política IP, busca evitar la incertidumbre con respecto a las reclamaciones de propiedad intelectual al exigir a los participantes en el Grupo de Trabajo que desarrolló esta **Guía de navegador de GPC GS1** aceptar otorgar a los miembros de GS1 una licencia libre de regalías o una licencia RAND para las Reclamaciones Necesarias, según se define ese término en la Política de IP de GS1. Además, se llama la atención sobre la posibilidad de que una implementación de una o más características de esta Especificación pueda ser objeto de una patente u otro derecho de propiedad intelectual que no implique una Reclamación necesaria. Cualquier patente u otro derecho de propiedad intelectual de este tipo no está sujeto a las obligaciones de licencia de GS1. Además, el acuerdo para otorgar licencias provisto bajo la Política de IP de GS1 no incluye derechos de propiedad intelectual ni reclamos de terceros que no participaron en el Grupo de Trabajo.

En consecuencia, GS1 recomienda que cualquier organización que desarrolle una implementación diseñada para estar en conformidad con esta Especificación debería determinar si hay alguna patente que pueda abarcar una implementación específica que la organización está desarrollando de conformidad con la Especificación y si una licencia bajo una patente u otra. Se necesita el derecho de propiedad intelectual. Esta determinación de la necesidad de una licencia debe hacerse teniendo en cuenta los detalles del sistema específico diseñado por la organización en consulta con su propio asesor de patentes.

ESTE DOCUMENTO SE PROPORCIONA "TAL CUAL" SIN GARANTÍA DE NINGÚN TIPO, INCLUYENDO CUALQUIER GARANTÍA DE COMERCIABILIDAD, NO INFRACCIÓN, APTITUD PARA UN PROPÓSITO PARTICULAR O CUALQUIER OTRA GARANTÍA QUE SURJA DE ESTA ESPECIFICACIÓN. GS1 se exime de toda responsabilidad por cualquier daño que surja del uso o mal uso de este documento, ya sean daños especiales, indirectos, consecuentes o compensatorios, incluida la responsabilidad por la infracción de cualquier derecho de propiedad intelectual, relacionado con el uso de información en este documento o la confianza en él.

GS1 se reserva el derecho de realizar cambios en este documento en cualquier momento y sin previo aviso. GS1 no ofrece ninguna garantía por el uso de este documento y no asume ninguna responsabilidad por los errores que puedan aparecer en el documento, ni se compromete a actualizar la información aquí contenida.

GS1 y el logotipo de GS1 son marcas comerciales registradas de GS1 AISBL.

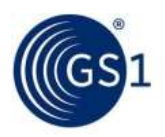

## Tabla de Contenido

| 1 | Nav | /egad      | or GPC                                             | 4  |
|---|-----|------------|----------------------------------------------------|----|
|   | 1.1 | Como       | funciona                                           | 4  |
|   | 1.2 | Acces      | o al navegador de GPC                              | 4  |
| 2 | Bús | qued       | a                                                  | 4  |
|   | 2.1 | -<br>Búsau | ieda de idioma                                     | 5  |
|   | 2.2 | Búsqu      | ieda de publicaciones                              | 6  |
|   | 2.3 | Config     | juración de búsqueda                               | 7  |
|   | 2.4 | Esque      | ma de búsqueda                                     | 8  |
|   | 2.5 | Búsqu      | ieda específica                                    | 10 |
|   |     | 2.5.1      | Búsqueda específica por código GPC                 | 10 |
|   |     | 2.5.2      | Búsqueda por título                                | 10 |
|   |     | 2.5.3      | Búsqueda por palabra o combinación de palabras     | 11 |
| 3 | Des | scarga     | de Publicación                                     | 11 |
|   | 3.1 | Busca      | r la jerarquía en la publicación descargada        | 13 |
|   |     | 3.1.1      | Usando Filtros                                     | 13 |
|   |     | 3.1.2      | Usando la función Buscar                           | 13 |
|   |     | 3.1.3      | GPC 1.0 -> GPC 2.0 Revisiones de formato de salida | 13 |

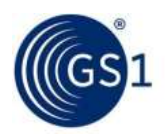

## **1** Navegador GPC

El navegador GPC permite el acceso público al estándar GPC en línea. Los usuarios pueden examinar todos los componentes del estándar, es decir, segmento, familia, clase, brick y atributos/valores de atributo que se pusieron a disposición con la última publicación ratificada.

## **1.1 Como funciona**

El esquema oficial (normativo) de GPC y la información del navegador de GPC se publican en inglés de Oxford; sin embargo, tanto el esquema como la información del navegador han sido traducidos a varios idiomas adicionales por las respectivas Organizaciones Miembro de GS1. El navegador de GPC contiene actualmente más de 15 traducciones. Si desea que GPC se traduzcan a un idioma adicional, comuníquese con su MO.

## **1.2** Acceso al navegador de GPC

Acceda a la herramienta en: <u>https://gpc-browser.gs1.org</u> y aparecerá la siguiente pantalla.

## GPC Browser

The GPC browser allows you to browse all components (Segment, Family, Class, Brick and Attribute) of the current GPC schema.

| * | Spanis  | h (Mexico) | b) ✓ GPC as of November 2021 (Transl.,, ∀ Search                          | Q |
|---|---------|------------|---------------------------------------------------------------------------|---|
| > | Segment | 74000000   | Acampada (cámping)                                                        |   |
| > | Segment | 64000000   | Accesorios personales                                                     |   |
| > | Segment | 96000000   | Activos monetarios                                                        |   |
| 2 | Segment | 10000000   | Alimentación/cuidados de animales domésticos                              |   |
| × | Segment | 50000000   | Alimentos/bebidas/tabaco                                                  |   |
| > | Segment | 84000000   | Almacenamiento de herramientas/artículos de taller                        |   |
| > | Segment | 89000000   | Animales vivos                                                            |   |
| × | Segment | 70000000   | ) Arte/artesania/costura                                                  |   |
| > | Segment | 81000000   | Artículos de jardinería/césped                                            |   |
| Y | Segment | 62000000   | Artículos de papelería/maquinaria de oficina/artículos para celebraciones |   |
| × | Segment | 73000000   | Artículos domésticos de cocina                                            |   |
| > | Segment | 51000000   | Asistencia sanitaria                                                      |   |
| × | Segment | 68000000   | Audiovisual/fotografia                                                    |   |
| > | Segment | 77000000   | ) Automotriz                                                              |   |
| > | Segment | 53000000   | ) Belleza/cuidado personal/higiene                                        |   |
| > | Segment | 63000000   | ) Calzado                                                                 |   |
| > | Segment | 87000000   | Combustibles/Gases                                                        |   |

## 2 Búsqueda

El navegador GPC permite al usuario personalizar la búsqueda para identificar su Brick y seleccionar la información relevante para comunicarse con sus socios comerciales.

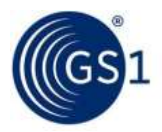

## 2.1 Búsqueda de idioma

De forma predeterminada, se selecciona el idioma inglés. Para buscar un idioma diferente, haga clic en la lista desplegable de idiomas. Esta acción mostrará todos los idiomas disponibles en el navegador de GPC.

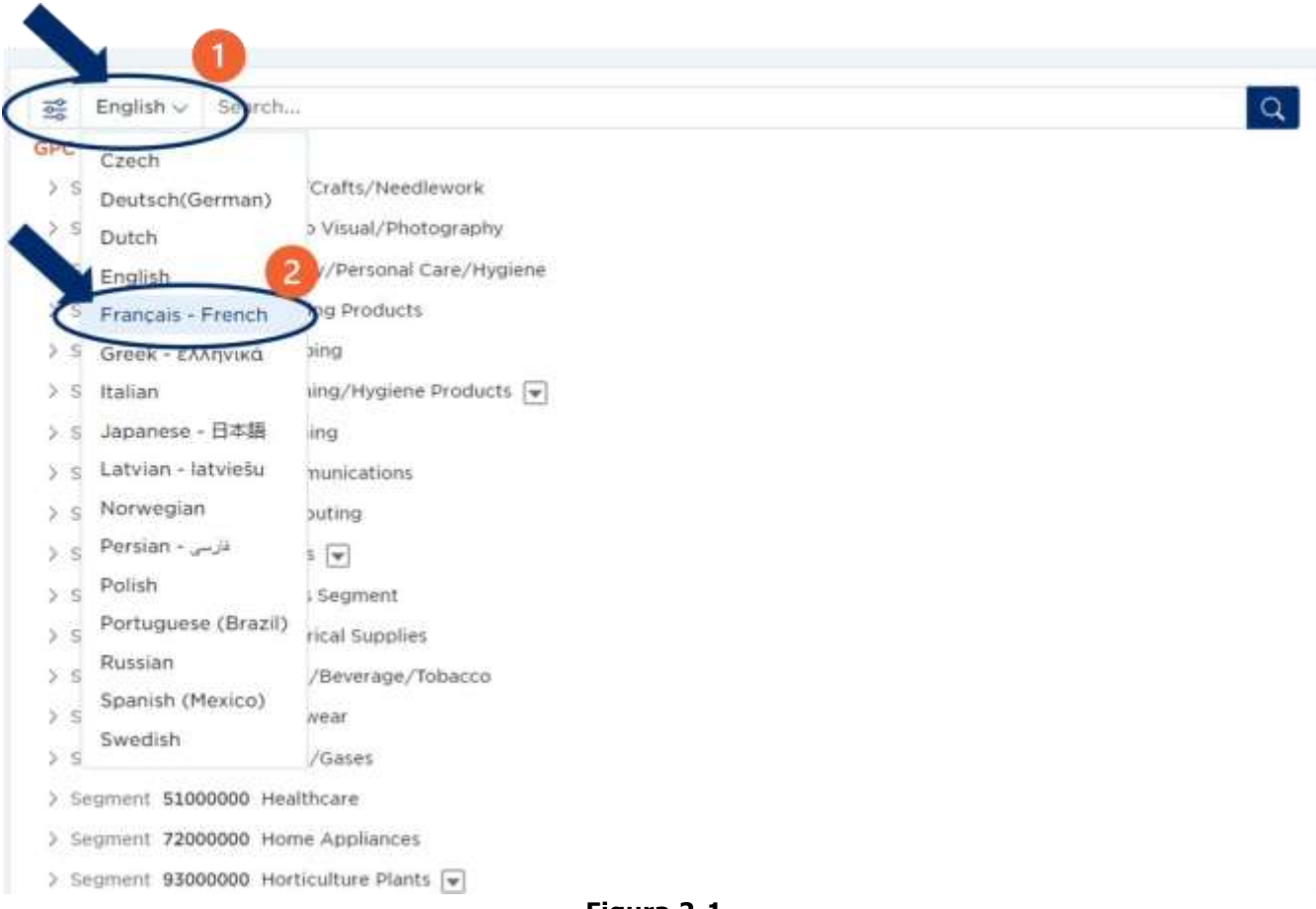

Figura 2-1

Al hacer clic en la lista desplegable de idiomas (paso 2 figura 1-2), el usuario verá la estructura del esquema GPC en el idioma seleccionado (figura 1-3):

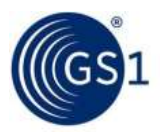

|   | Spanis  | h (Mexico) | ) ~    | GPC as of November 2021 (Transl $\vee$      | Search Q                  |
|---|---------|------------|--------|---------------------------------------------|---------------------------|
| > | Segment | 74000000   | Acam   | ipada (cámping)                             |                           |
| > | Segment | 64000000   | Acces  | sorios personales                           |                           |
| > | Segment | 96000000   | Activ  | os monetarios                               |                           |
| > | Segment | 10000000   | Alime  | ntación/cuidados de animales domésticos     |                           |
| > | Segment | 50000000   | Alime  | entos/bebidas/tabaco                        |                           |
| > | Segment | 84000000   | Alma   | cenamiento de herramientas/artículos de ta  | iller                     |
| > | Segment | 89000000   | Anim   | ales vivos                                  |                           |
| > | Segment | 7000000    | Arte/  | artesanía/costura                           |                           |
| > | Segment | 81000000   | Artícu | ulos de jardinería/césped                   |                           |
| > | Segment | 62000000   | Artícu | ulos de papelería/maquinaria de oficina/art | ículos para celebraciones |
| > | Segment | 73000000   | Artícu | llos domésticos de cocina                   |                           |
| > | Segment | 51000000   | Asiste | encia sanitaria                             |                           |
| > | Segment | 68000000   | Audio  | ovisual/fotografía                          |                           |
| > | Segment | 77000000   | Autor  | notriz                                      |                           |
| > | Segment | 53000000   | Bellez | za/cuidado personal/higiene                 |                           |
| > | Segment | 63000000   | Calza  | do                                          |                           |
| > | Segment | 87000000   | Comb   | oustibles/Gases                             |                           |
| > | Segment | 65000000   | Comp   | putación                                    |                           |
| > | Segment | 66000000   | Comu   | inicaciones                                 |                           |
| > | Segment | 92000000   | Conte  | enedores de almacenamiento/transporte       |                           |
| > | Segment | 94000000   | Cultiv | ros 💌                                       |                           |
| > | Segment | 72000000   | Electi | rodomésticos                                |                           |

#### Figura 2-2

## 2.2 Búsqueda de publicaciones

El usuario puede realizar la búsqueda por publicación. De forma predeterminada, la última publicación está disponible, pero al hacer clic en el menú desplegable, el usuario puede seleccionar una publicación diferente (si está disponible), como la publicación alineada con el estándar GDSN.

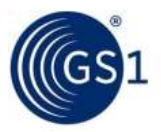

|   | Spanis  | sh (Mexico | ) Y GPC as of November 2021 (Transl Y Carch                               | Q |
|---|---------|------------|---------------------------------------------------------------------------|---|
| > | Segment | 74000000   | Acam GPC as of November 2021 (Translation in progress)                    |   |
| > | Segment | 64000000   | Acce: GPC as of May 2021 (GDSN)                                           |   |
| > | Segment | 96000000   | Activ GPC as of November 2020 (legacy)                                    |   |
| > | Segment | 10000000   | Alimentación/culdados de animales domésticos                              |   |
| > | Segment | 50000000   | Alimentos/bebidas/tabaco                                                  |   |
| > | Segment | 84000000   | Almacenamiento de herramientas/artículos de taller                        |   |
| > | Segment | 8900000    | Animales vivos                                                            |   |
| > | Segment | 7000000    | Arte/artesanía/costura                                                    |   |
| > | Segment | 81000000   | Artículos de jardinería/césped                                            |   |
| > | Segment | 62000000   | Artículos de papelería/maquinaria de oficina/artículos para celebraciones |   |
| > | Segment | 73000000   | Artículos domésticos de cocina                                            |   |
| > | Segment | 51000000   | Asistencia sanitaria                                                      |   |
| > | Segment | 68000000   | Audiovisual/fotografía                                                    |   |
| > | Segment | 7700000    | Automotriz                                                                |   |
| > | Segment | 53000000   | Belleza/cuidado personal/higiene                                          |   |
| > | Segment | 6300000    | Calzado                                                                   |   |
| > | Segment | 87000000   | Combustibles/Gases                                                        |   |
| > | Segment | 65000000   | Computación                                                               |   |
| > | Segment | 66000000   | Comunicaciones                                                            |   |

#### Figura 2-3

## 2.3 Configuración de búsqueda

El usuario puede personalizar la búsqueda haciendo clic en la lista desplegable en el botón de configuración (figura 23)

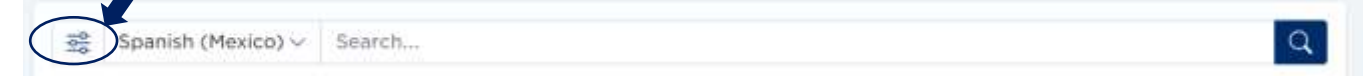

## Figura 2-4

En la configuración se puede personalizar la siguiente información:

| Título de la configuración      | Configuración<br>predeterminada | Descripción                                                                                 |
|---------------------------------|---------------------------------|---------------------------------------------------------------------------------------------|
| Buscar por código               | SI                              | Búsqueda de información solo a nivel de Código                                              |
| Buscar por título               | SI                              | Búsqueda de información solo a nivel de Título                                              |
| Buscar por definición (Incluye) | SI                              | Incluir en la búsqueda la información presente en la definición                             |
| Buscar por definición (Excluye) | NO                              | Incluir en la búsqueda la información presente en la<br>parte de exclusión de la definición |
| Incluye Atributos/Valores       | NO                              | Incluir en la búsqueda la información presente en los<br>Atributos y Valores de Atributos   |

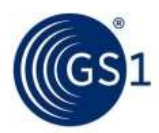

| Título de la configuración              | Configuración<br>predeterminada | Descripción                                                                                                    |
|-----------------------------------------|---------------------------------|----------------------------------------------------------------------------------------------------|
| Ajustar resultados de búsqueda          | SI                              | En los resultados de la búsqueda solo aparece el<br>nivel seleccionado de la jerarquía. Por ejemplo, al<br>buscar el brick: Lavavajillas automático -<br>Detergente, los bricks restantes de la clase Cuidado<br>de vajilla no serán visibles en el resultado de la<br>búsqueda. |
| Búsqueda por combinación de<br>palabras | SI                              | Busca una combinación de varias palabras                                                                                                    |
| Redacción exacta                        | NO                              | Busca una palabra exacta                                                                                                    |

\*Si recibe demasiados resultados de búsqueda, anule la selección de esta opción para minimizar su búsqueda a GPC.

## 2.4 Esquema de búsqueda

En la función de búsqueda, el usuario puede buscar todo el nivel de jerarquía en el esquema de GPC. Al hacer clic en el segmento, el usuario verá todas las familias para ese segmento específico:

| n n n n n n n n n n n n n n n n n n n | Españo   | (México) >        | Rúsqueda Q                                                                    |
|---------------------------------------|----------|-------------------|-------------------------------------------------------------------------------|
| Co                                    | mbinado) | GPC a novi        | embre de 2020 (GDSN                                                           |
| icti                                  | ual)     |                   |                                                                               |
| >                                     | Segmento | 74000000          | Acampada (cámping)                                                            |
| >                                     | Segmento | 64000000          | Accesorios personales                                                         |
| >                                     | Segmento | 96000000          | Activos monetarios                                                            |
| ~                                     | Segmento | 10000000          | Alimentación / cuidados de animales domésticos                                |
|                                       | > Fami   | lia 1011000       | 0 Bebidas / alimentación de animales domésticos                               |
|                                       | > Fami   | ly <b>1010000</b> | 0 Cuidado de animales domésticos                                              |
|                                       | > Fami   | ly 1012000        | 0 Paquetes variados de alimentación / cuidado de animales domésticos          |
| >                                     | Segmento | 50000000          | Alimentos / bebidas / tabaco                                                  |
| >                                     | Segmento | 84000000          | Almacenamiento de herramientas / artículos de taller                          |
| >                                     | Segmento | 89000000          | Animales vivos                                                                |
| >                                     | Segmento | 70000000          | Arte / artesanía / costura                                                    |
| >                                     | Segmento | 81000000          | Artículos de jardinería / césped                                              |
| >                                     | Segmento | 62000000          | Artículos de papelería / maquinaria de oficina / artículos para celebraciones |
| >                                     | Segmento | 73000000          | Artículos domésticos de cocina                                                |
| >                                     | Segmento | 51000000          | Asistencia sanitaria                                                          |
| >                                     | Segmento | 68000000          | Audiovisual / fotografia                                                      |
| >                                     | Segmento | 77000000          | Automotriz                                                                    |
| >                                     | Segmento | 53000000          | Belleza / cuidado personal / higiene                                          |
| >                                     | Segmento | 63000000          | Calzado                                                                       |
| >                                     | Segmento | 87000000          | Combustibles / Gases                                                          |
| >                                     | Segmento | 65000000          | Computación                                                                   |
| >                                     | Segmento | 66000000          | Comunicaciones                                                                |
| >                                     | Segmento | 92000000          | Contenedores de almacenamiento / transporte                                   |
| >                                     | Segmento | 94000000          | Cultivos 🔻                                                                    |

#### Figura 2-5

Para poder ver los niveles inferiores, el usuario tiene que hacer clic sobre la familia y la búsqueda mostrará todas las clases relacionadas con esa familia específica (el mismo proceso es aplicable a para los niveles restantes de la jerarquía):

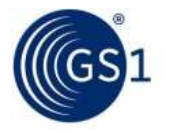

|      | Españ <mark>ol (M</mark> éxico) ~   | Búsqueda Q                                                                    |
|------|-------------------------------------|-------------------------------------------------------------------------------|
| (Col | mbinado) GPC a novie<br>ual)        | mbre de 2020 (GDSN                                                            |
| >    | Segmento 74000000                   | Acampada (cámping)                                                            |
| >    | Segmento 64000000                   | Accesorios personales                                                         |
| >    | Segmento 96000000                   | Activos monetarios                                                            |
| ~    | 5 mento 10000000                    | Alimentación / cuidados de animales domésticos                                |
| <    | <ul> <li>Familia 1011000</li> </ul> | 0 Bebidas / alimentación de animales domésticos                               |
|      | > Clase 101                         | 11600 Alimentos para animales domésticos                                      |
|      | > Clase 101                         | 11500 Bebidas para animales domésticos                                        |
|      | > Class 101                         | 1700 Paquetes variados de bebidas / alimentos para animales domésticos        |
|      | > Family 1010000                    | ) Cuidado de animales domésticos                                              |
|      | > Family 1012000                    | Paquetes variados de alimentación / cuidado de animales domésticos            |
| >    | Segmento 50000000                   | Alimentos / bebidas / tabaco                                                  |
| >    | Segmento 84000000                   | Almacenamiento de herramientas / artículos de taller                          |
| >    | Segmento 89000000                   | Animales vivos                                                                |
| >    | Segmento 70000000                   | Arte / artesania / costura                                                    |
| >    | Segmento 81000000                   | Artículos de jardinería / césped                                              |
| >    | Segmento 62000000                   | Artículos de papeleria / maquinaria de oficina / artículos para celebraciones |
| >    | Segmento 7300000                    | Artículos domésticos de cocina                                                |
| >    | Segmento 51000000                   | Asistencia sanitaria                                                          |
| >    | Segmento 68000000                   | Audiovisual / fotografía                                                      |

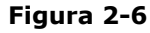

El botón de la flecha colocado junto al título del nivel, identifica que hay una definición disponible. Para ver la definición, el usuario debe hacer clic en el botón de flecha. Esta acción ampliará los detalles de la definición:

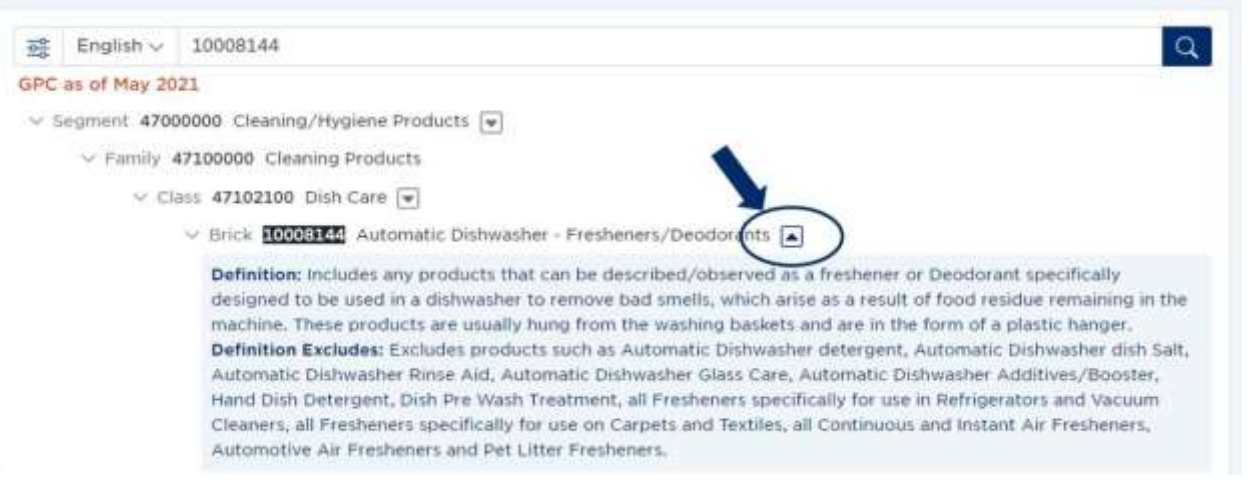

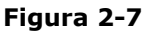

Lea la definición del Brick para confirmar que su producto cumple con estos criterios.

Si necesita información de atributos de GPC, puede encontrarla debajo de la definición del Brick de GPC. Se debe seguir un proceso similar para determinar qué información es relevante para su producto.

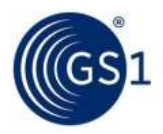

### 2.5 Búsqueda específica

El usuario también puede buscar un código GPC específico, un título GPC o una palabra para encontrar el código GPC escribiendo la información en el campo de búsqueda y luego haciendo clic en el botón búsqueda:

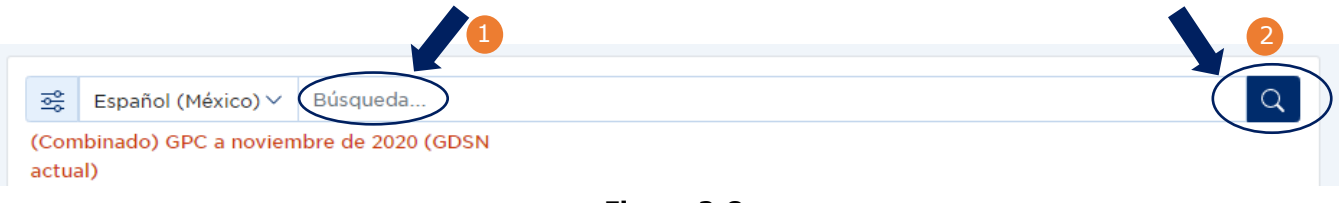

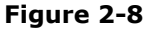

## 2.5.1 Búsqueda específica por código GPC

Para buscar un código, escriba el código en el campo de búsqueda:

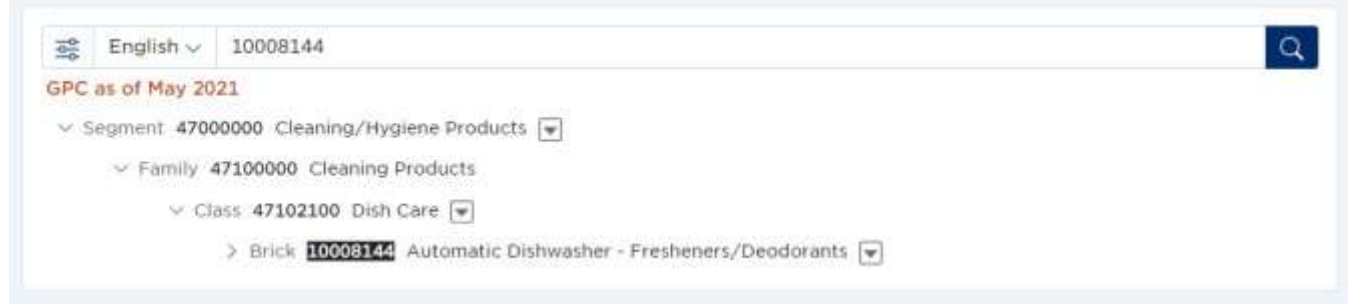

Figura 2-9

Después de hacer la búsqueda, el usuario puede hacer clic en el nivel específico y ver los siguientes niveles:

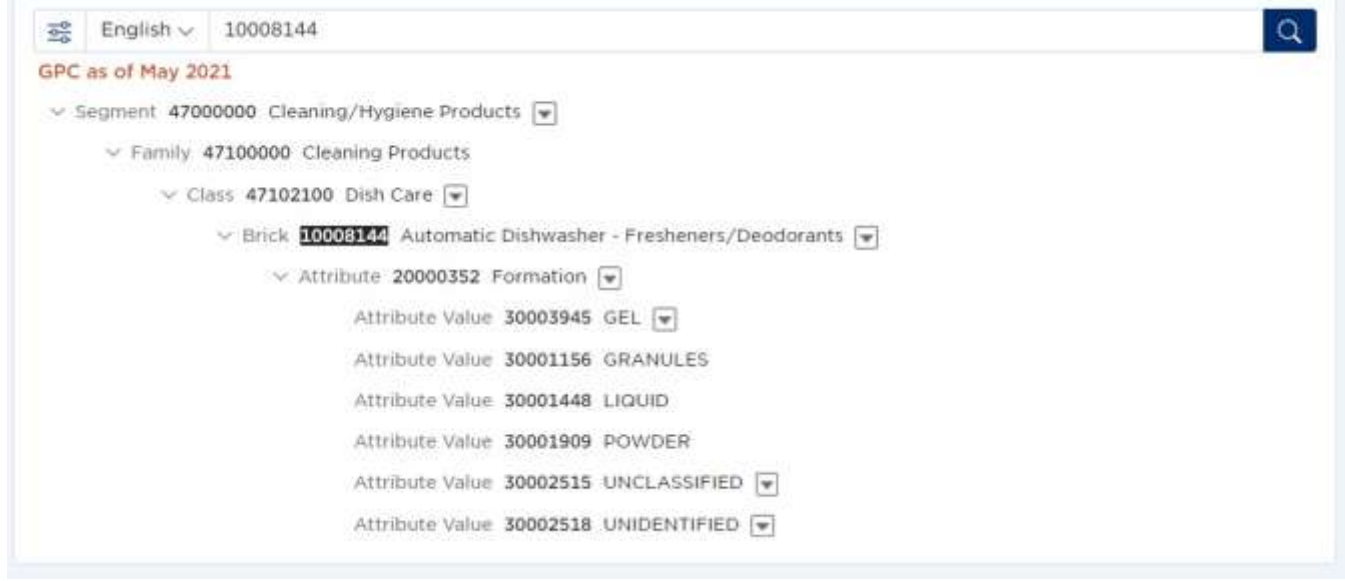

Figura 2-10

#### 2.5.2 Búsqueda por título

Para buscar un título, escriba el título en el campo de búsqueda:

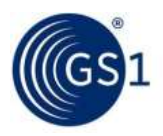

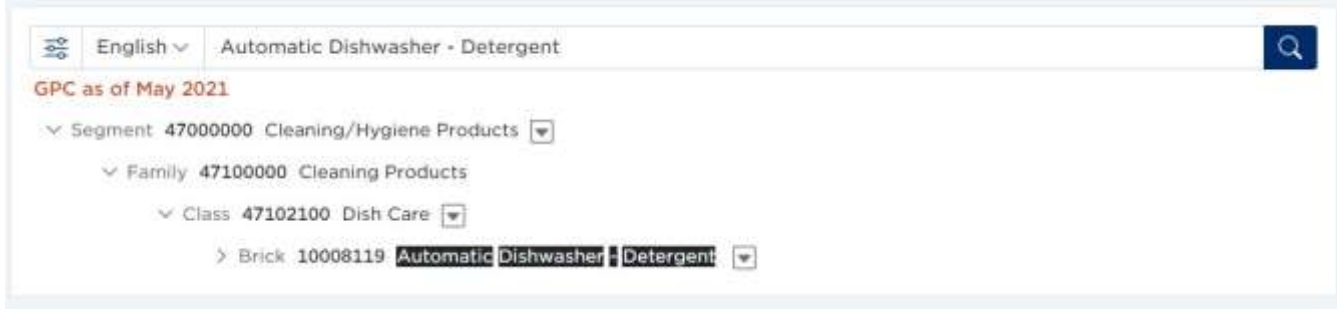

Figura 2-11

#### 2.5.3 Búsqueda por palabra o combinación de palabras

| 😤 English 🗸     | Automatic Dishwasher Q                                                                                                    |
|-----------------|----------------------------------------------------------------------------------------------------|
| PC as of May 20 | 21                                                                                                    |
| ✓ Segment 4700  | 0000 Cleaning/Hygiene Products 💌                                                                                                    |
| $\sim$ Family 4 | 7100000 Cleaning Products                                                                                                    |
| ~ Cla           | iss 47101600 Cleaners                                                                                                    |
|                 | > Brick 10000442 Descalers                                                                                                    |
|                 | Definition: Includes any products that can be described/observed as a preparation, which is typically diluted in water and employed to remove lime scale deposits caused by hard water or dissolves and removes the build-up of lime, calcium, coffee bean oils and other water deposits that are found in <b>automatic</b> drip coffee makers. includes products and appliances (such as kettles, steam irons, baths, coffee makers, <b>dishwasher</b> s, shower jets and taps). Definition Excludes: Specifically excludes high strength and concentrated DIY Descalers. Excludes products such as Water Softeners, Household Cleaners, Caustic Soda/Lye, and Drain or Bath Cleaners. |
| ✓ Cla           | iss 47102100 Dish Care 🐨                                                                                                    |
|                 | > Brick 10008148 Automatic Dishwasher - Additives/Booster 🖃                                                                                                    |
|                 | > Brick 10008119 Automatic Dishwasher - Detergent                                                                                                    |
|                 | > Brick 10008144 Automatic Dishwasher - Fresheners/Deodorants 💌                                                                                                    |
|                 |                                                                                                    |
|                 | S Brick 10000445 Mitchield Denvester Glass Care                                                                                                    |
|                 | Brick 10008147 Automatic Dishwasher - Rinse Aid                                                                                                    |

Figure 2-11

## 3 Descarga de Publicación

En el navegador de GPC, el usuario puede descargar la publicación actual de GPC y la versión de GPC en GDSN.

| GPC (español (México))                           |    | Versión de GPC en GDSN (español (México))         |    |
|--------------------------------------------------|----|---------------------------------------------------|----|
| Descargar la publicación actual de GPC como JSON | يە | Descargue la última publicación de GDSN como JSON | 4  |
| Descargar la publicación actual de GPC como XML  | ٺ  | Descargue la última publicación de GDSN como XML  | ىك |
| Descargue la publicación actual de GPC como XLSX | ىل | Descargue la última publicación de GDSN como XLSX | بل |

Figura 3-1

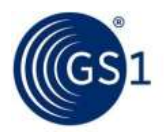

La nota de la versión con un resumen del contenido de la publicación está disponible para descargar si se selecciona inglés:

## Download GPC as of May 2021 (v20210723) Release Notes PDF

#### Figura 3-2

Las publicaciones de GPC traducidas también están disponibles para descargar, según el idioma seleccionado.

|          | GPC FR Mai 2021 (v20210723) v. GPC a | is of November                                                                                                    |
|----------|--------------------------------------|----------------------------------------------------------------------------------------------------|
| t        | 2020 FR (GDSN) (V20201201)           |                                                                                                    |
|          | Download Delta as JSON               | £                                                                                                    |
| <u>.</u> |                                      |                                                                                                    |
| 1        | Download Delta as XLSX               | de .                                                                                                    |
|          | ىك<br>بار                            | GPC FR Mai 2021 (v20210723) v. GPC a<br>2020 FR (GDSN) (v20201201)<br>Download Delta as JSON<br>Download Delta as XLSX |

Figura 3-3

Al seleccionar otra publicación en la parte superior de la página, como la publicación GDSN, el usuario puede descargar la versión GPC en GDSN en diferentes formatos de archivo en inglés o en el idioma seleccionado.

| ¢∳<br>₽ | English                    | ~       | GPC as of November 2020 (GDSN) | ✓ Search |
|---------|----------------------------|---------|--------------------------------|----------|
| GPC v   | ersion in Gl<br>) v2020120 | DSN (GI | PC as of November 2020         |          |
| Downlo  | ad GDSN as                 | JSON    | لك                             |          |
| Downlo  | ad GDSN as                 | XML     | بلى                            |          |
| Downlo  | ad GDSN as                 | XLSX    | ځ                              |          |

Figura 3-4

Formatos de archivos disponibles y contenido proporcionado:

| Descarga                                        | Formato<br>de<br>Archivo | Nombre de la<br>Publicación                 | Contenido                                                                                                    | Nota                                                                                                    |
|-------------------------------------------------|--------------------------|---------------------------------------------|----------------------------------------------------------------------------------------------------|----------------------------------------------------------------------------------------------------|
| "Nombre de la publicación"<br>vYYYYMMDD<br>TC * | xml,<br>json,<br>excel   | GPC Mayo<br>2021<br>v20210501<br>– ver nota | El contenido de GPC es el<br>mismo que los resultados<br>legacy llamados "Esquema<br>combinado" con formatos<br>ligeramente modificados.<br>El archivo de salida de GPC<br>descargable coincide con el<br>idioma seleccionado y la<br>versión de GPC en la lista<br>desplegable de búsqueda. | El nombre del<br>archivo se basa en:<br>Nombre de<br>la<br>publicación<br>(traduciendo<br>MO)<br>+<br>vYYYYMMDD<br>(fecha de<br>publicación<br>de la<br>versión de<br>GPC) |

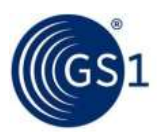

| Descarga                                                                                                    | Formato<br>de<br>Archivo | Nombre de la<br>Publicación                              | Contenido                                                                                                    | Nota                                                                                                    |
|----------------------------------------------------------------------------------------------------|--------------------------|----------------------------------------------------------|----------------------------------------------------------------------------------------------------|----------------------------------------------------------------------------------------------------|
| Delta: "Nombre de la<br>publicación" AAAAMMDD v<br>AAAAMMDD (fecha de<br>publicación de la versión<br>anterior) TC * | json,<br>excel           | GPC Mayo<br>2021<br>20210501<br>V 20201101<br>- ver nota | Archivos delta que enumeran<br>los cambios en los esquemas<br>de GPC entre versiones según<br>el código de GPC "Estados":<br>• Adicional,<br>• Movido,<br>• Eliminado y / o<br>• Actualizado (las<br>actualizaciones se aplican<br>solo a los títulos y<br>definiciones de GPC) | El nombre del<br>archivo se basa en<br>el nombre de la<br>publicación<br>guardado por el MO<br>traductor.<br>Archivo de Excel:<br>agregue un filtro a<br>la pestaña<br>Clasificaciones y<br>busque por nivel y<br>estado de GPC para<br>encontrar cambios<br>que sean aplicables<br>a su sector /<br>categoría de<br>producto. |

"TC" se refiere al código de idioma / país de traducción. Por ejemplo, "IT" para italiano.

#### Tabla 3-1

### 3.1 Buscar la jerarquía en la publicación descargada

Hay dos formas de encontrar su Bloque en el archivo de Excel: usando Filtros o la función Buscar.

#### 3.1.1 Usando Filtros

Si no se muestran los filtros, vaya a Datos> Filtro> Autofiltro Haga clic en la flecha de filtro en la parte superior de la columna Descripción de Brick y seleccionar la descripción correspondiente del brick de la lista única.

#### 3.1.2 Usando la función Buscar

Seleccione la columna 'Descripción del brick'

Presione Ctrl + F para abrir el cuadro de Buscar

Escriba la palabra clave (por ejemplo, "Leche"), cambie "Buscar:" de "Por filas" a "Por columnas" y haga clic en el botón Buscar siguiente.

### 3.1.3 GPC 1.0 -> GPC 2.0 Revisiones de formato de salida

| # | Archivo GPC 1.0<br>legacy * El zip de<br>salida ya no contiene<br>carpetas específicas<br>de categoría<br>(segmento). | Reemplazo de GPC<br>2.0                                                                         | Formato<br>del archivo                        | Nombre del<br>archivo<br>Comentarios                                                                      | Cambios de<br>contenido                                                                                |
|---|----------------------------------------------------------------------------------------------------|-------------------------------------------------------------------------------------------------|-----------------------------------------------|----------------------------------------------------------------------------------------------------|----------------------------------------------------------------------------------------------------|
| 1 | GS1 Combinado<br>Publicado en<br>DDMMAAAA ES<br>Ejemplo:<br>GS1 combinado                                             | "Nombre de la<br>publicación"<br>vAAAAMMDD EN<br>Ejemplo:<br>GPC a mayo de 2021<br>v20210501 EN | GPC Mayo<br>2021<br>20210501<br>V<br>20201101 | Archivos delta<br>que enumeran<br>los cambios en<br>los esquemas<br>de GPC entre<br>versiones<br>según el | El nombre del archivo<br>se basa en el nombre<br>de la publicación<br>guardado por el MO<br>traductor. |

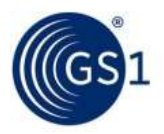

|   | Publicado como en<br>01052021 ES                                                                                                    |                                                                                                    | – ver nota | código de GPC<br>"Estados":<br>• Adicional,<br>• Movido,<br>• Eliminado y /<br>o<br>• Actualizado<br>(las<br>actualizaciones<br>se aplican solo<br>a los títulos y<br>definiciones de<br>GPC) | Archivo de Excel:<br>agregue un filtro a la<br>pestaña<br>Clasificaciones y<br>busque por nivel y<br>estado de GPC para<br>encontrar cambios<br>que sean aplicables a<br>su sector / categoría<br>de producto.                                                                                                    |
|---|----------------------------------------------------------------------------------------------------|----------------------------------------------------------------------------------------------------|------------|----------------------------------------------------------------------------------------------------|----------------------------------------------------------------------------------------------------|
| 2 | GS1 combinado<br>Publicación Delta<br>como en DDMMAAAA<br>EN                                                                                                    | Ninguno                                                                                                    | XML        |                                                                                                    | Nuevo archivo Delta<br>JSON como<br>reemplazo (ver<br>artículo #7 a<br>continuación)<br>Nuevo esquema XML<br>con elemento que<br>hace referencia a<br>estado de GPC<br>Activo=" verdadero"<br>y<br>Activo=" falso" para<br>automatizar el<br>cambio gestión-<br>archivo disponible<br>bajo pedido desde<br>MO                                                                                               |
| 3 | GS1 combinado<br>Esquema de<br>publicación Delta<br>DDMMAAAA EN v<br>(anterior)<br>DDMMAAAA ES<br>Ejemplo:<br>GS1 combinado<br>Esquema publicación<br>Delta 01052021 EN<br>v01112020 ES | Delta- "Nombre de<br>publicación"<br>AAAAMMDD v<br>AAAAMMDD<br>Ejemplo:<br>GPC a mayo de 2021<br>20210501 v<br>20201101 ES | EXCEL      | Nombre de<br>publicación<br>guardado por<br>el<br>administrador<br>GPC<br>Configurable<br>por Traducción<br>MO.<br>AAAAMMDD<br>basado en<br>fecha de<br>publicación                           | Rediseño completo<br>del contenido del<br>archivo para<br>comunicar los<br>cambios de GPC en<br>formato legible.<br>La pestaña<br>"Clasificaciones"<br>muestra todos los<br>cambios de<br>clasificación basados<br>en <b>jerarquía</b> GPC<br>(Segmento, Familia,<br>Clase, Brick,<br>Atributo, Valor e<br>identifica el <b>Estado</b><br>de cambio como<br>agregado, movido,<br>eliminado,<br>actualizado) |
| 4 | GS1 combinado<br>Publicación_Esquema<br>como DDMMAAAA ES                                                                                                    | Ninguno                                                                                                    | ТХТ        |                                                                                                    | Formato Obsoleto                                                                                                    |

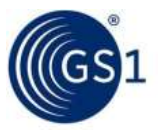

| 5 | GS1 combinado<br>Publicación_Esquema<br>como<br>DDMMAAAA ES<br>Ejemplo:<br>GS1 combinado<br>Publicado como<br>01052021 ES | Nombre de la<br>publicación<br>"vAAAAMMDD" EN<br>Ejemplo: GPC a mayo<br>de 2021 v20210501<br>EN                                       | Excel              | Nombre de<br>publicación<br>guardado por<br>el<br>administrador<br>GPC<br>Configurable<br>por traducción<br>MO | Se combinaron las<br>pestañas de archivos<br>legacy "Hoja de<br>clasificación de<br>bricks" y "Atributo<br>Hoja de clasificación"<br>en una sola pestaña<br>completa "Esquema"<br>para mostrar el<br>estándar completo de<br>GPC, incluidos todos<br>los códigos GPC,<br>títulos / descripciones<br>y definiciones<br>detalladas<br>Bricks: Separados<br>La definición excluye<br>para facilitar<br>búsquedas de GPC |
|---|----------------------------------------------------------------------------------------------------|----------------------------------------------------------------------------------------------------|--------------------|----------------------------------------------------------------------------------------------------|----------------------------------------------------------------------------------------------------|
|   |                                                                                                    | Salidas d                                                                                                    | le GPC adicionales |                                                                                                    |                                                                                                    |
| 6 | Nueva salida                                                                                                    | GPC a partir de MMM<br>AAAAvAAAAMMDD EN<br>Ejemplo:<br>GPC a mayo de 2021<br>v20210501 EN                                             | JSON               |                                                                                                    | Descargable GPC<br>Navegador (actual)<br>Muestra la estructura<br>de archivo disponible<br>en la Guía del<br>Usuario de GPC.                                                                                                    |
| 7 | Nueva salida                                                                                                    | Delta- "nombre de<br>publicación"<br>AAAAMMDD v<br>AAAAMMDD<br>Ejemplo (holandés):<br>GPC a mayo de 2021<br>20210501 v<br>20201101 NL | JSON<br>(Delta)    |                                                                                                    | Descargable del<br>Navegador GPC (a<br>partir de septiembre<br>de 2021)<br>Destinado para<br>reemplazar el archivo<br>antiguo XML delta y<br>disponible en EN y en<br>los idiomas<br>traducidos (consulte<br>el artículo #2 arriba).<br>Muestra de<br>estructura de archivo<br>disponible en la Guía<br>del Usuario de GPC                                                                                           |
| 8 | Nueva salida                                                                                                    | Esquema combinado<br>de GPC AAAA-MM-DD                                                                                                | XML, JSON          |                                                                                                    | Disponible a través<br>de solicitud del<br>administrador GPC.<br>Estos archivos<br>permiten una<br>actualización<br>completa del<br>esquema de GPC<br>independientemente<br>de las publicaciones.                                                                                                    |

Tabla 3-2